ScanSurvey Tablet

# インストールガイド

ScanSurvey Tablet の起動までの流れは以下のようになっております。 起動するためには、プロダクトキーが必要です。STEP4~STEP8で取得してください。

## インストール方法

#### インストールに必要なもの

- 案内メール: ユーザーID とパスワードを記載
- プロダクトキー(dat ファイル): ScanSurvey Tablet を起動するための設定ファイル

#### STEP1 ダウンロードページへアクセス

下記 URL より、ダウンロードページにアクセスしてください。 http://www.be-system.co.jp/navi\_support/sup\_sstab/setup.html

#### STEP2 サインイン

別途案内メールにて記載しているユーザーIDとパスワードを入力し、サインインします。

#### **STEP3** [ScanSurvey Tablet]をダウンロード

セットアップメニューで ScanSurvey Tablet の[ダウンロード]をタップし、[setup.exe]を 実行してください(お使いのブラウザによってはダウンロードが実行されます)。 画面の指示に従いインストールを行ってください。

- この時点で ScanSurvey Tablet を起動することはできません。
- ・ すでにプロダクトキーを取得している場合は、STEP9へおすすみください。

#### **STEP4** [ハード/OS 固有情報取得アプリケーション]をダウンロード

"ScanSurvey Tablet"を起動するには、プロダクトキーを取得する必要があります。 セットアップメニューの[ハード/OS 固有情報取得アプリケーション]をダウンロードしてくだ さい。

#### STEP5 [PanaCFu1\_smmUser2.exe]実行

ファイルを解凍し、フォルダ内の[PanaCFu1\_smmUser2.exe]を実行してください。

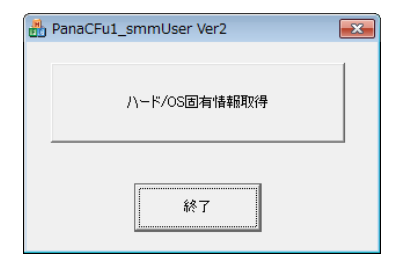

• 注意: 必ず使用する PC で実行してください。

#### **STEP6** [クリップボードにコピー]を選択

[ハード/OS 固有情報取得]をタップすると以下のダイアログが表示されます。 [クリップボードにコピー]を選び、現在起動している PC のハード/OS 固有情報を取得し てください。

| コピーペーストでメールしてください。                                                                                                    |  |  |  |  |
|----------------------------------------------------------------------------------------------------|--|--|--|--|
| 15A55594E4F4847264A5A36374749473736<br>149415953<br>1494E4D9A4E4A4E<br>139393C403A3658<br>1282920182C202C<br>1292A<br>10954<br>1587627496C274D |  |  |  |  |
| が/ップす <sup>た</sup> ートでにコピー OK                                                                                                    |  |  |  |  |

## **STEP7** [メモ帳]にペーストし、テキストファイルを作成

コピーした内容を[メモ帳]にペーストし、テキストファイルを作成します。 任意のファイル名で保存してください。

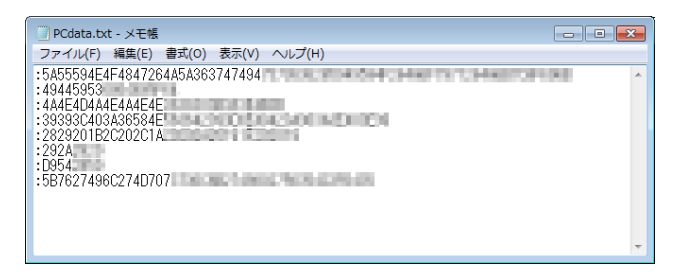

### STEP8 ビィーシステムサポート宛にメールで送信

保存したテキストファイルを、ビィーシステムサポート宛に送信してください。

| 送信     | 宛先:    | support@be-system.co.jp;   |                  |     |
|--------|--------|----------------------------|------------------|-----|
|        | CC:    |                            |                  |     |
|        | BCC:   |                            |                  |     |
|        | 件名     | ScanSurvey Tablet PC情報     | CC と BCC の非表示    |     |
|        | 0      | 📄 PCdata.txt (213 バイト)     |                  | 送信例 |
| $\sim$ | $\sim$ | $\sim\sim\sim\sim\sim\sim$ | $\sim \sim \sim$ | i i |

• 宛先: support@be-system.co.jp

• 添付ファイル: [ハード/OS 固有情報取得]をコピーペーストしたテキストファイル

後日メールにてプロダクトキーを添付し、返信致します。

- 返信には数日かかる場合があります。
- メールアドレスのお間違いにご注意ください。
- プロダクトキーは[Protect.dat]というファイルになります。

STEP9 dat ファイルを EXE と同じフォルダに入れて起動

プロダクトキー(datファイル)を取得したら、EXEと同じフォルダに入れて起動します。

•「ScanSurveyTablet」フォルダは通常[C:¥Program File]に格納されています

## アンインストール方法

ここでは例として、Windows 8 と Windows 10 のアンインストール方法をご紹介 致します。

#### Windows 8 の場合

- 1) [デスクトップ]画面を表示します。
- 2) 画面右下に合わせてチャームを表示し、[設定]を選びます。
- 3) [コントロールパネル]→[プログラムのアンインストール]を選びます。
- 一覧から[ScanSurvey Tablet]を選び、画面の指示にしたがってアンインストール を行ってください。

#### Windows 10 の場合

- 1) [スタートメニュー]→[設定]の順に選びます。
- 2) [設定]で、[システム]→[アプリと機能]の順に選びます。
- 3) 一覧から[ScanSurvey Tablet]→[アンインストール]の順に選びます。
- 4) 画面の指示にしたがってアンインストールを行ってください。